## ケミカルアンカー<sup>®</sup>強度計算プログラムの使用方法について

○強度計算プログラムの使用方法は以下のようになります。

| 操作画                                                                           | 操作方法                                    |                                                                                                    |
|-------------------------------------------------------------------------------|-----------------------------------------|----------------------------------------------------------------------------------------------------|
| ケミカルアンカー 強度計算<br>強度計算サービス利用規約 ※ご使用の前にお読みください。<br>注:標準外の設計・施工については当社にお問合せください。 |                                         | <ul> <li>①利用規約の確認</li> <li>強度計算サービス利用規約<br/>をお読みください。</li> </ul>                                                                                                    |
| <u>強度計算プログラム使</u><br>下記フォームの必要事                                               | 強度計算条件入力<br>②計算式の入力                     |                                                                                                    |
| 1. 計算式                                                                        | ーー 土木工事の場合は「土木」<br>建築工事の場合は「建築」<br>を選択。 |                                                                                                    |
|                                                                               |                                         | 施工仕様入力<br>「ケミカルアンカー総合カタログ」<br>「各タイプ技術資料」<br>を参考に工事で使用する<br>施工仕様を選択・入力します。                                                                                                    |
| <b>2. 施工仕様</b><br>ケミカルアンカー製品                                                  | R 🔹                                     | ③ケミカルアンカー製品の選択<br>—— 製品を選択。                                                                                                    |
| アンカー筋                                                                         | M16 -                                   | ④アンカー筋種類を選択<br>―― アンカー筋を選択。                                                                                                    |
| 材質                                                                            | SS400 -                                 | <ul> <li>⑤アンカー筋の材質を選択</li> <li>材質を選択。</li> <li>⑥穿引 深さの数値 入力</li> </ul>                                                                                                    |
| 穿孔深さ(mm)<br>90~240の間で入力してください。                                                | 130                                     | <ul> <li>         ・「「「「「」」」</li> <li>         ・「「」」</li> <li>         ・「「」」</li> <li>         ・「「」」</li> <li>         ・「「」」</li> <li>         ・「「」」</li> <li>         ・・・・・・・・・・・・・・・・・・・・・・・・・・・・・</li></ul> |
| 穿孔径(㎜)                                                                        | 18                                      | ⑦穿孔深さの表示<br>穿孔径は自動表記されます。                                                                                                    |
| コンクリート設計基準強<br>度Fc(N/㎡)<br>15~36の間で入力してください。                                  | 21                                      | ⑧ケミカルアンカー製品の数値入力<br>コンクリート設計基準確度                                                                                                    |
|                                                                               |                                         | を数値入力。<br>(15~36N/mnの範囲を数値入力)                                                                                                    |

1 / 5 ページ

| 操作画面                           | 操作方法                                                                                                  |  |
|--------------------------------|----------------------------------------------------------------------------------------------------|--|
| (前画面のつづき。)                     | 施工仕様(アンカー配置)入力<br>本サービスはアンカー筋ピッチ<br>による強度低下を考慮した許容引張力<br>の計算が可能です。<br>工事で使用するアンカー筋の<br>配置本数:ピッチを設定します |  |
| <b>アンカー配置</b><br>縦:本数(本)(n1) 1 | <ul> <li>③ アンカー筋本数・ピッチ数値入力<br/>(下記参考図を参照)</li> <li>アンカー筋縦方向設置本数を</li> </ul>                           |  |
| 縦:ピッチ(mm)(a) 0                 | 数値入力。<br>──── アンカー筋縦方向のピッチを<br>数値入力。                                                                  |  |
| 横:本数(本)(n2) 1                  | ーー・アンカー筋横方向設置本数を<br>数値入力。                                                                             |  |
| 横:ピッチ(mm)(b) 0                 | アンカー筋横方向のピッチを<br>数値入力。<br>※アンカー配置入力方法について。                                                            |  |
|                                | <ul> <li>例1:アンカー筋1本のみ配置した場合。</li> <li>図:1</li> <li>●</li> <li>縦:本数(本)(n1)…「1」数値入力。</li> </ul>         |  |
|                                | 縦:ビッチ(mm)(a) …「0] 数値入力。<br>縦:本数(本)(n2) …「1] 数値入力。<br>縦:ピッチ(本)(b) …「0] 数値入力。<br>例2:                    |  |
|                                | アンカー筋縦方向2本、縦のビッチ100mm<br>アンカー筋横方向2本、横のピッチ100mm<br>計4本配置した場合。                                          |  |
|                                |                                                                                                    |  |
|                                | 縦:本数(本)(n1)…「2」数値入力。<br>縦:ピッチ(mm)(a)…「100」数値入力。<br>縦:本数(本)(n2)…「2」数値入力。<br>縦:ピッチ(本)(b)…「100」数値入力。     |  |

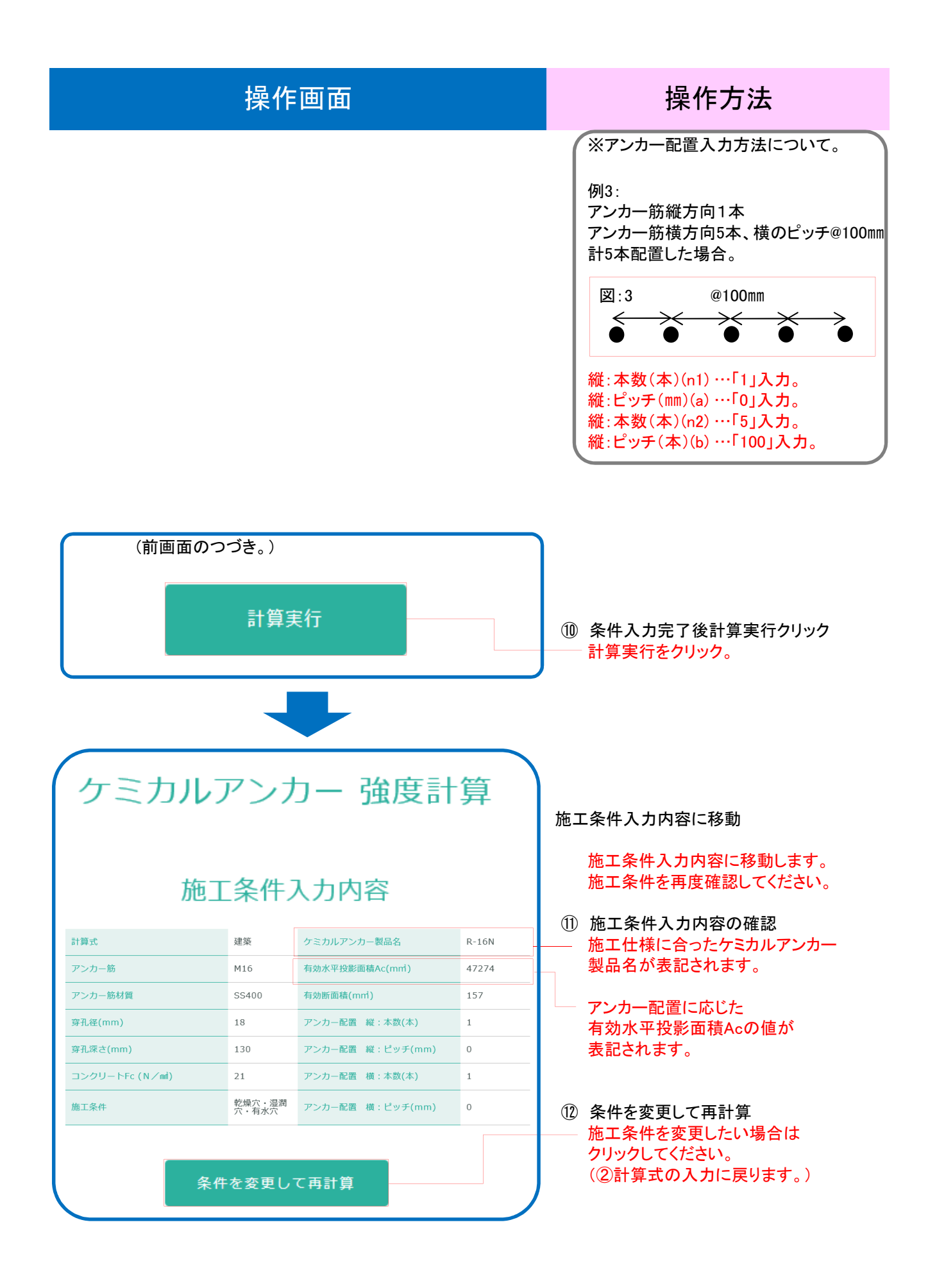

3 / 5 ページ

|           | 操作画面                                              |                                 |   |                        | 操作方法                                                                        |
|-----------|---------------------------------------------------|---------------------------------|---|------------------------|-----------------------------------------------------------------------------|
| $\bigcap$ | (前画面のつづき。)                                        |                                 |   | 強度                     | <b>麦計算結果</b>                                                                |
|           | 強度計算結果                                            |                                 |   | 13                     | 強度計算結果の確認                                                                   |
| 長期        | 許容引張力<br>                                         | 18909<br>17950                  | N |                        | - 長期許容引張強度・せん断強度<br>短期許容引張強度・せん断強度                                          |
| 短期        | 許容引張力<br>                                         | 28363<br>26925                  | N | TA)                    | かる小されるので数値を確認して<br>ください。<br>冬供た亦再して再計算                                      |
|           |                                                   |                                 |   | (14)                   |                                                                             |
|           | 条件を変更して再計算                                        |                                 |   |                        | - 施工条件を変更したい場合<br>条件を変更して再計算をクリック<br>してください。<br>(②計算式入力に戻ります。)              |
|           |                                                   |                                 |   |                        | 出力                                                                          |
|           |                                                   |                                 |   | (15)                   | PDF出力                                                                       |
|           | <b>PDF出力</b><br>機度計算者としてPDFに出力します<br>以下の項目を入力ください |                                 |   |                        | 施工条件入力内容、強度計算結果<br>に問題がなければ、強度計算書として<br>PDFファイルをメール送信いたします。<br>以下項目を入力ください。 |
|           | 計算書の完名                                            |                                 |   |                        | 宛名を入力。                                                                      |
|           | 申込者様の氏名                                           |                                 |   |                        | 申込者様の氏名を入力。                                                                 |
|           | 申込者様の会社名                                          |                                 |   |                        | 申込者様の会社名を入力。                                                                |
|           | 電話番号(ハイフン質し)                                      |                                 |   |                        | 電話番号(ハイフン無し)を入力                                                             |
|           | 申込者様のメールアドレス                                      |                                 |   |                        | 申込者様のメールアドレスを入力                                                             |
|           |                                                   |                                 |   |                        | PDFファイルを取得                                                                  |
|           |                                                   | PUP J P T IVE INA               |   | 項目入力完了後<br>クリックしてください。 |                                                                             |
|           |                                                   |                                 |   |                        |                                                                             |
| $\bigcap$ | ケミカルアンカー 強度計算                                     |                                 |   | 1                      | PDF出力完了<br>入力いただいたメールアドレス宛に<br>強度計算書としてPDFファイルを                             |
|           | PDF出力力                                            | 「完了しました。                        |   | メール送信いたしました。           |                                                                             |
|           | お申し込みる<br>入力いただいたメールアドレ                           | 6りがとうございます。<br>ス宛に強度計算書を送付いたしまし |   |                        |                                                                             |
| 戻る        |                                                   |                                 |   |                        | 戻るをクリック<br>戻るをクリックすると<br>②計算式入力に戻ります。                                       |

4 / 5 ページ

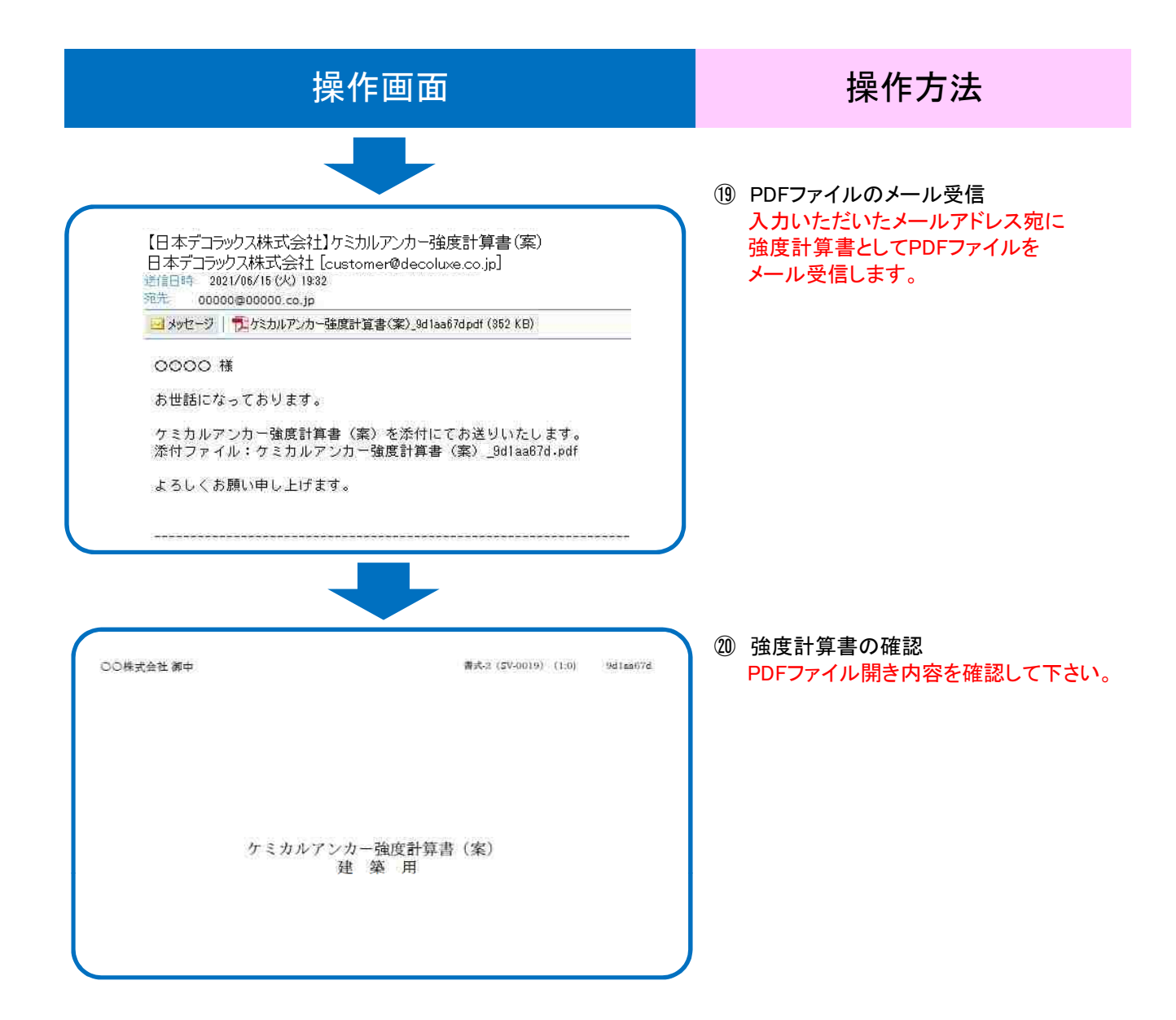

以上